## **SETUP EMAIL NOTIFICATION.**

## 1. Go to Maintenance.

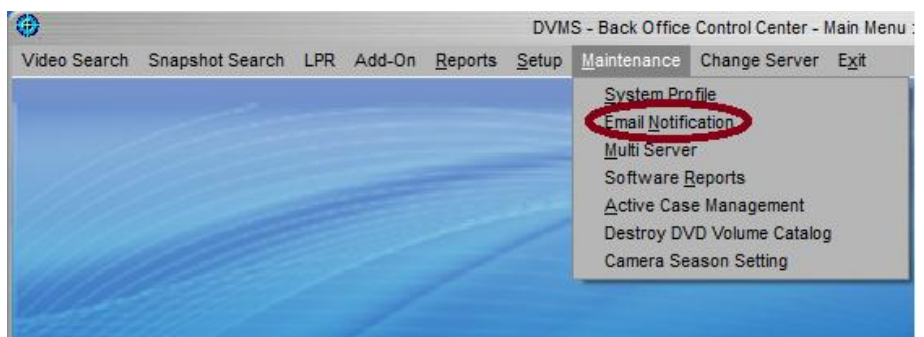

2. Email Notification.

| Email Notificatio                                 | n Setup              | _                       | 0      |
|---------------------------------------------------|----------------------|-------------------------|--------|
| 1                                                 |                      |                         | _      |
| Mail server: smtpout.secureserver.net             |                      |                         |        |
| Send From                                         |                      |                         |        |
| Email address:                                    |                      |                         |        |
| Sill in only if SMTP authentication is requ       | ired                 |                         |        |
| Login:                                            |                      |                         |        |
| Password:                                         |                      |                         |        |
| <u>_</u>                                          |                      |                         |        |
| Send Lo:<br>Email Address                         |                      |                         |        |
| Each field can be input up to two email addresses | Critical<br>(Server) | Information<br>(Server) | In Car |
| (seperated by comma only)                         | (Server)             | (Server)                |        |
|                                                   |                      |                         |        |
|                                                   |                      |                         |        |
|                                                   |                      |                         |        |
|                                                   |                      |                         |        |
|                                                   |                      |                         |        |
| SMS Carrier                                       |                      |                         |        |
| •                                                 |                      |                         |        |
|                                                   |                      |                         |        |
|                                                   |                      |                         |        |
|                                                   |                      |                         |        |
|                                                   |                      |                         |        |
| 3 4 4                                             |                      |                         |        |
| Test Save                                         |                      | Cancel                  |        |
|                                                   |                      |                         |        |
|                                                   |                      |                         |        |

- 3. Fill in your Mail server
- 4. Fill in the Send From Email Address
- 5. Fill in "Send To" section. That's a list of emails to receive notification.
- 6. Click on **Test**.
- 7. Verify email received.
- 8. Click Save.